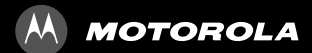

# MOTO**KEY**™ 3-CHIP

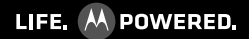

# CONGRATULATIONS

Your MOTO**KEY™** 3-CHIP is loaded with premium features, like messaging, browsing, and more—with an easy to use QWERTY keypad.

- **Triple SIM card slot:** Use up to three different SIM cards without having to switch them out.
- Messages: Edit and exchange messages easily.
- Web: Everything you want to do, made simpler.
- Tools: Calendar, email, and contacts blend work and life.

We've crammed all the main features of your phone into this handy guide, and in a matter of minutes we'll show you just how easy your phone is to use. You may be surprised at what you discover.

**Note:** Certain apps and features may not be available in all countries.

**Caution:** Before assembling, charging, or using your phone for the first time, please read the important legal and safety information at the back of this guide.

**SAR** This product meets the applicable SAR limits of 1.6 W/kg (FCC & IC) and 2.0 W/kg (ICNIRP). The limits and guidelines include a substantial safety margin designed to assure the safety of all persons, regardless of age and health. The highest SAR values measured for this device are listed in the regulatory information packaged with your product.

**Note:** When using the product while worn on your body, either use an approved accessory such as a holster or maintain a distance of 2.5 cm (1 inch) from the body to ensure compliance with SAR requirements. Note that the product may be transmitting even if you are not making a phone call.

#### MORE

- Support: Go to <u>www.motorola.com/support</u>.
- Accessories: Find accessories for your phone at www.motorola.com/products.

# YOUR PHONE

the important keys & connectors

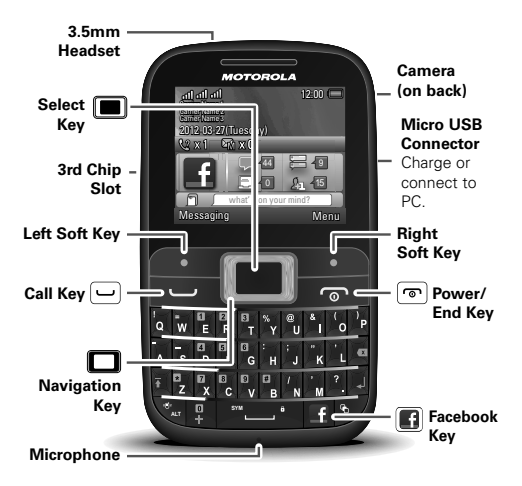

Note: Your phone might look a little different.

# CONTENTS

| LET'S GO                      | ;  |
|-------------------------------|----|
| KEYS                          | ,  |
| HOME SCREEN                   | J  |
| CALLS                         | l  |
| CONTACTS                      | ł  |
| FACEBOOK™                     | 5  |
| MESSAGING                     | ,  |
| TEXT ENTRY                    | J  |
| TIPS & TRICKS                 | I  |
| MUSIC                         | \$ |
| RADIO 26                      | 5  |
| PHOTOS 27                     | ,  |
| WEB                           | ,  |
| PERSONALIZE                   | J  |
| MANAGE YOUR LIFE 33           | \$ |
| BLUETOOTH™ WIRELESS           | 5  |
| MEMORY CARD & FILE TRANSFER   | 8  |
| SECURITY                      | )  |
| TROUBLESHOOTING               | 2  |
| SAFETY, REGULATORY & LEGAL 44 | ŀ  |

# LET'S GO

let's get you up and running

#### ASSEMBLE & CHARGE

1 Cover off

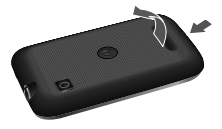

2 SIM cards in

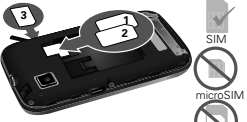

Note: open door for 3rd SIM card.

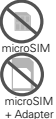

3 microSD in (optional). 4 Battery in.

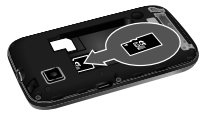

5 Cover on.

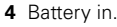

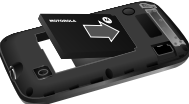

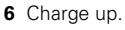

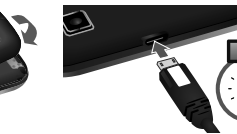

Caution: Please read "BATTERY USE & SAFETY" on page 44".

# TURN IT ON & OFF

To turn your phone on or off, press and hold Power/End r.

Note: Select the SIM cards to use. You can

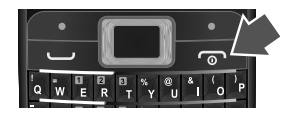

also press Menu > Triple SIM settings > Triple SIM settings to select the SIM cards to use.

### MAKE & ANSWER CALLS

To **make** a call from the home screen, enter a number, then press Call —.

To **answer** a call, press Call —. To **turn off** the incoming call alert, press Power/End **(**.

To end a call, press Power/End 💿.

### **COOL CONTENT & MORE**

Surf the web for cool content and more (see "**WEB**" on page 29). An optional microSD memory card can be inserted in your phone—you can load it up with music, photos, and videos from your computer (see "**MEMORY CARD & FILE TRANSFER**" on page 38).

**KEYS** *a few essentials* 

#### MENU NAVIGATION

- 1 From the home screen, press the right soft key **Menu** to open the app menu.
- 2 Press the Navigation key up, down, left, or right to scroll and highlight a menu option.
- 3 Press to select the highlighted option.

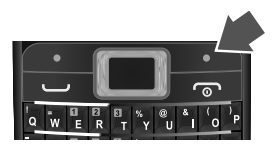

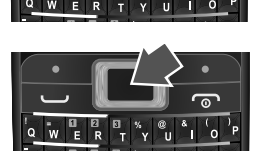

## SHORTCUT KEYS

From the home screen, press 🔲 left or right to quickly open shortcuts.

To change your shortcut keys, press Menu > 🔅 Settings > Phone settings > Dedicated key.

#### ADJUST VOLUME

Press **I** left or right to change the volume during a call.

When playing music or video files, press up or down to adjust playback volume.

# HOME SCREEN

quick access to the things you need most

#### **QUICK START: HOME SCREEN**

The *home screen* gives you all your latest information in one place. It's what you see when you turn on the phone or press Power/End rep from a menu. It's basically like this:

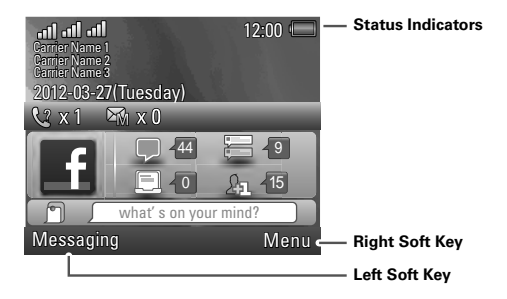

Note: Your home screen might look a little different.

## APPS MENU

All the apps on your phone are shown in your *apps menu*.

To open the apps menu from the home screen, press the right soft key **Menu**. Press D up, down, left, or right to highlight an app, then press to select it. You can press Power/End return to the home screen at any time.

#### **PHONE STATUS & NOTIFICATIONS**

The status bar at the top of the screen contains icons that tell you about messages and phone status.

| Status indicators |                 |         |                   |  |  |
|-------------------|-----------------|---------|-------------------|--|--|
| E                 | Signal Strength | P       | General Profile   |  |  |
| Y                 | Active Call     | ()<br>( | Vibration Profile |  |  |
|                   | Phone Lock      | \$P}    | Outdoor Profile   |  |  |
| Ś                 | Alarm           | ß       | Headset           |  |  |
| RM                | Roaming Service | ۲       | Bluetooth™        |  |  |
| $\bowtie$         | New Messages    |         | Battery Charged   |  |  |

#### CALLS it's good to talk

#### **IN-CALL OPTIONS**

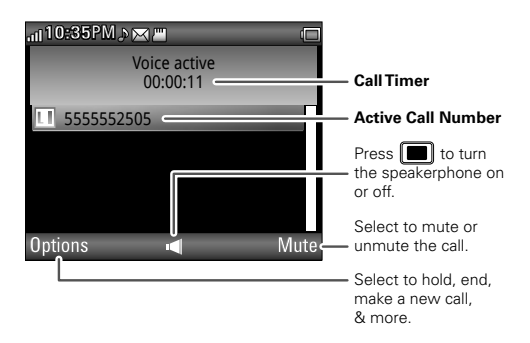

**Note:** Using a mobile device or accessory while driving may cause distraction and may be illegal. Always obey the laws and drive safely.

#### REDIAL

From the home screen, press — to see All Calls. Highlight the number you want to call, press —, and select the SIM card to use for the call.

### SAVE A CONTACT

- 1 Enter a number in the home screen.
- 2 Press Options > Save to Phonebook > Add new contact or Replace existing.
- 3 Enter contact details and press Done, then Yes.

#### EMERGENCY CALLS

**Note:** Your service provider programs one or more emergency phone numbers that you can call under any circumstances, even when your phone is locked. Emergency numbers vary by country. Your pre-programmed emergency number(s) may not work in all locations, and sometimes an emergency call cannot be placed due to network, environmental, or interference issues.

- 1 Enter the emergency number in the home screen.
- 2 Press Call u to call the emergency number.

**Note:** Your phone can use location based services (GPS and AGPS) to help emergency services find you. See "LOCATION SERVICES" on page 54.

# COOL DOWN

In very limited circumstances, such as where your phone has been exposed to extreme heat, you may see "Cool Down" messages. To avoid possible damage to your battery and phone, you should follow these instructions until the phone is within its recommended temperature range. When your phone is in "Cool Down" mode, only emergency calls can be made.

# CONTACTS

contacts like you've never had before

#### **QUICK START: CONTACTS**

Find it: Menu > 🚺 Phonebook

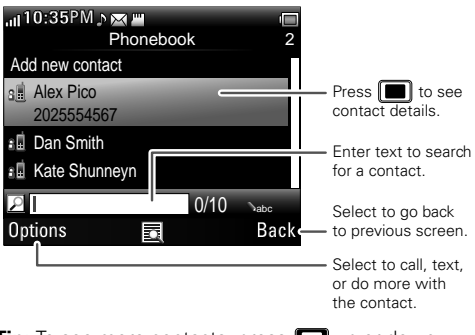

Tip: To see more contacts, press 🔲 up or down.

# CREATE CONTACTS

#### Find it: Menu > **[**] Phonebook > Add new contact

Enter the contact name and details. When you're finished, press **Done** > **Yes** to save.

#### CALL CONTACTS

Highlight a contact, then press Call .

**Tip:** Press **D** up or down to scroll to a contact, then press Call **D** and select the SIM card to use.